#### Diva Mobil Uygulamasına Güvenlik Testleri Dersleri

Bu makalede Diva (Damn Insecure and Vulnerable Application) adlı kasıtlı zafiyet içeren bir mobil uygulamaya güvenlik testleri uygulanacaktır.

Gereksinimler

Santoku Mobile Security and Forensic Linux VM Samsung Galaxy S4 VM DIVA Vulnerable Mobile Application // Attacker Desktop VM // Victim Mobile VM // Victim Mobile App

Santoku adlı mobil güvenlik ve adli analiz araçlarının bulunduğu sanal makinadan hedef bir mobil cihazdaki zafiyete sahip mobil uygulamaya güvenlik testleri uygulanacaktır.

Öncelikle saldırıları düzenleyeceğimiz Santoku sanal makinasını başlatalım.

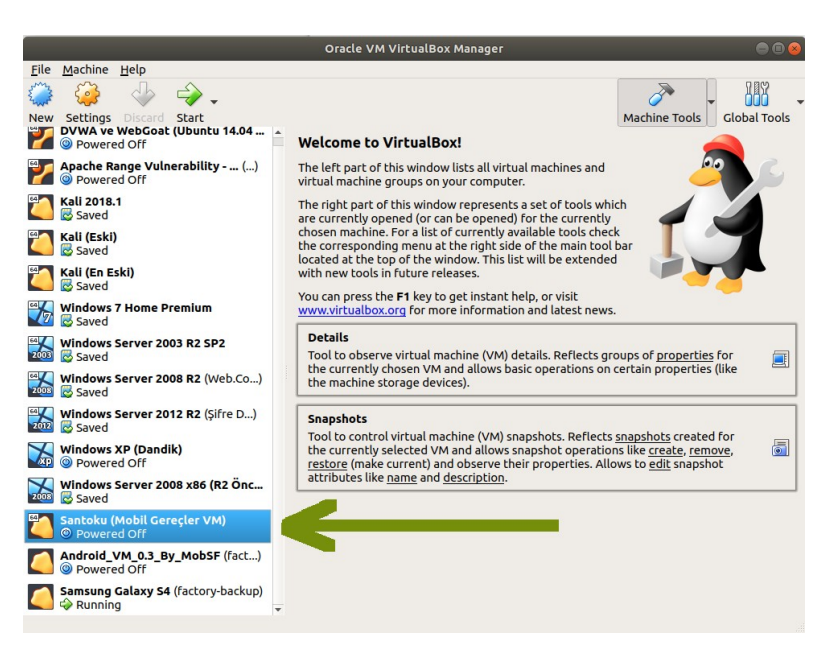

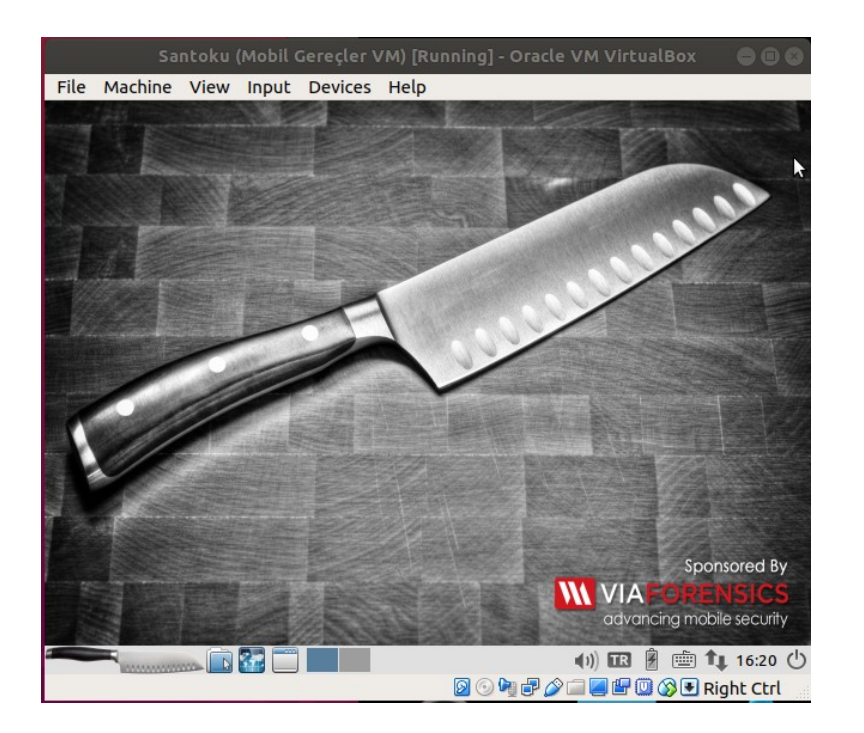

Santoku VM'de kullanacağımız araçlar şu şekildedir:

Santoku VM'de Kullanılacak Araçlar

// Reverse Engineering Tools// Reverse Engineering Tools// Dynamic Analysis Tool// Android Utilities

Ardından genymotion sanallaştırma aracı ile hedef bir mobil sanal sistem oluşturalım. Bunun için hedef mobil sanal sistem olarak Samsung Galaxy S4 belirleyelim.

Ubuntu 18.4 LTS Terminal:

> genymotion

|          |                            |        |         |                     | Genymotion   |             |             |            | e e 😣 |
|----------|----------------------------|--------|---------|---------------------|--------------|-------------|-------------|------------|-------|
| Geny     | motion Help                |        |         |                     |              |             |             |            |       |
| GEI      | NYMOTION 00                |        |         |                     |              |             |             |            | ۵     |
| Fil<br>Q | ters<br>Search             | Ø      | Availab | le templates        |              |             | Dentil      |            | 141   |
|          | Form factor<br>Android API | ><br>> | D       | Custom Phone        | 4.1 - API 16 | 768 x 1280  | 320 - XHDPI | Genymotion | :     |
| 퍜        | Density                    | >      |         | Custom Tablet       | 4.1 - API 16 | 1536 x 2048 | 320 - XHDPI | Genymotion | :     |
| 4        | Size                       | ><br>> | 0       | Google Galaxy Nexus | 4.1 - API 16 | 720 x 1280  | 320 - XHDPI | Genymotion | :     |
|          |                            |        | 0       | Google Nexus 4      | 4.1 - API 16 | 768 x 1280  | 320 - XHDPI | Genymotion | 1     |
|          |                            |        | U       | Google Nexus 7      | 4.1 - API 16 | 800 x 1280  | 213 - TVDPI | Genymotion | :     |
|          |                            |        |         | Google Nexus S      | 4.1 - API 16 | 480 x 800   | 240 - HDPI  | Genymotion | :     |
|          |                            |        | 0       | HTC One X           | 4.1 - API 16 | 720 x 1280  | 320 - XHDPI | Genymotion | :     |
|          |                            |        | 0       | HTC One XL          | 4.1 - API 16 | 720 x 1280  | 320 - XHDPI | Genymotion | :     |
|          |                            |        | 0       | LG Optimus L3 II    | 4.1 - API 16 | 240 x 320   | 120 - LDPI  | Genymotion | :     |
|          |                            |        | 6       | Motorola Droid Razr | 4.1 - API 16 | 540 x 960   | 240 - HDPI  | Genvmotion | :     |

(Genymotion Sanallaştırma Aracı Başlar)

|                     |   |   |                       | Genymotion   |             |              |            | 008    |
|---------------------|---|---|-----------------------|--------------|-------------|--------------|------------|--------|
| Genymotion Help     |   |   |                       |              |             |              |            |        |
| GENYMOTION          |   |   | _                     |              |             |              |            | ٠      |
| Filters<br>Q Search |   | 0 | HTC One XL            | 4.2 - API 17 | 720 x 1280  | 320 - XHDPI  | Genymotion | :      |
| Form factor         | > | 0 | Motorola Moto X       | 4.2 - API 17 | 720 x 1280  | 320 - XHDPI  | Genymotion | 1      |
| Android API         | > | 0 | Samsung Galaxy Note 2 | 4.2 - API 17 | 720 x 1280  | 320 - XHDPI  | Genymotion | :      |
| 크는 Density          | > | 0 | Samsung Galaxy S3     | 4.2 - API 17 | 720 x 1280  | 320 - XHDPI  | Genymotion | 1      |
| Source              | > |   | Samsung Galaxy S4     | 4.2 - API 17 | 1080 x 1920 | 480 - XXHDPI | Genymotion | :      |
|                     |   | 0 | Sony Xperia Tablet Z  | 4.2 - API 17 | 1920 x 1200 | 320 - XHDPI  | Install    |        |
| /                   |   | 0 | Sony Xperia Z         | 4.2 - API 17 | 1080 x 1920 | - XXH OPI    | Details    | Ctrl+I |
|                     |   | 0 | Custom Phone          | 4.3 - API 18 | 7 ox 1280   | 320 - XHDPI  | Genymotion | 1      |
|                     |   | E | Custom Tablet         | 4.3 - API 18 | 1536 x 2048 | 320 - XHDPI  | Genymotion | 1      |
|                     |   | 0 | Google Galaxy Nexus   | 4.3 - API 18 | 720 x 1280  | 320 - XHDPI  | Genymotion | 1      |
|                     |   | E | Google Nexus 10       | 4.3 - API 18 | 2560 x 1600 | 320 - XHDPI  | Genymotion | :      |
|                     |   | 0 | Google Nexus 4        | 4.3 - API 18 | 768 x 1280  | 320 - XHDPI  | Genymotion | 1      |
|                     |   |   |                       |              |             |              |            |        |

( Samsung Galaxy S4 Mobil Sanal Sistemini Oluştur Denir )

|                     |                           | Genymotion                 |         |         | 008 |
|---------------------|---------------------------|----------------------------|---------|---------|-----|
| Genymotion Help     |                           |                            |         |         |     |
| GENYMOTION 00       | Install virtual device    |                            | ×       |         | ۰   |
| Filters<br>Q Search | Name<br>Samsung Galaxy S4 |                            |         | motion  | :   |
| Form factor         | Display                   |                            |         | motion  | :   |
| I Android API       | Predefined                | 1080 x 1920 - 480 - XXHDPI | •       | motion  | :   |
| Density             | O Custom                  |                            | rmotion | :       |     |
| Source              | Start in full-screen mode |                            |         | rmotion | :   |
|                     | System                    |                            |         | rmotion | :   |
|                     | Android version           | 4.                         | 2 🕶     | rmotion | :   |
|                     | Processor(s)              |                            | 1       | motion  | :   |
|                     | Memory size               |                            | 2048    | motion  | :   |
|                     | Android system options    |                            |         | motion  | :   |
|                     |                           |                            |         | motion  | :   |
|                     |                           | CANCEL                     | INSTALL | motion  | :   |

( Samsung Galaxy S4 Mobil Sanal Sistemi İsmi Düzenlenir )

|                          | Genym                               | otion  |           |         | 008 |
|--------------------------|-------------------------------------|--------|-----------|---------|-----|
| Genymotion Help          |                                     |        |           |         |     |
| GENYMOTION <sup>00</sup> | Install virtual device              |        | ×         |         | ,   |
| Filters                  | O Custom                            |        |           | motion  | :   |
| Q Search                 | Start in full-screen mode           |        |           | motion  | :   |
| Form factor              | System                              |        |           | motion  |     |
| 표<br>코는 Density          | Android version                     |        | 4.2 🔻     | motion  |     |
| 다. Size                  | Processor(s)                        |        |           |         |     |
| Source                   | Memory size                         |        | 2048      | motion  | :   |
|                          | Android system options              |        |           | motion  | :   |
|                          | Show Android navigation bar         |        |           | motion  | :   |
|                          | Use virtual keyboard for text input |        |           | motion  | :   |
|                          | Network mode                        |        | 1         | motion  | :   |
|                          | O NAT (default)                     |        |           | motion  | :   |
| $\rightarrow$            | 🖲 Bridge 🥝                          | wlp2s0 | V/        | motion  | :   |
|                          |                                     | CANCEL | L INSTALL | /motion | :   |

( Samsung Galaxy S4 Mobil Sanal Sistemi Network Ayarı Düzenlenir )

|                      |        |         |                     | Genymotion   |             |              |            |        | 000 |
|----------------------|--------|---------|---------------------|--------------|-------------|--------------|------------|--------|-----|
| enymotion Help       |        |         |                     |              |             |              |            |        |     |
| GENYMOTION           |        |         |                     |              |             |              |            |        | 1   |
| Filters              | Ø      | My inst | alled devices       |              |             |              |            |        | 2   |
| Q Search             |        | Туре    | Device A            | Android API  | Size        | Density      | Source     | Status |     |
| Form factor          | ><br>> | 0       | MobSF_VM_0.3        | 4.1 - API 16 | 1080 x 1920 | 420          | Genymotion | Off    | :   |
| Density              | >      | 0       | Samsung Galaxy S4   | 4.2 - API 17 | 1080 x 1920 | 480 - XXHDPI | Genymotion | Off    | :   |
| tī, size<br>● source | 7      | Availab | le templates        |              |             |              |            |        | 141 |
| Source               |        | Туре    | Device              | Android API  | Size        | Density      | Source     |        |     |
|                      |        | 0       | Custom Phone        | 4.1 - API 16 | 768 x 1280  | 320 - XHDPI  | Genymotion |        | :   |
|                      |        |         | Custom Tablet       | 4.1 - API 16 | 1536 x 2048 | 320 - XHDPI  | Genymotion |        | ÷   |
|                      |        | 0       | Google Galaxy Nexus | 4.1 - API 16 | 720 x 1280  | 320 - XHDPI  | Genymotion |        | :   |
|                      |        | 0       | Google Nexus 4      | 4.1 - API 16 | 768 x 1280  | 320 - XHDPI  | Genymotion |        | :   |
|                      |        | 0       | Google Nexus 7      | 4.1 - API 16 | 800 x 1280  | 213 - TVDPI  | Genymotion |        | :   |
|                      |        | 0       | Google Nexus S      | 4.1 - API 16 | 480 x 800   | 240 - HDPI   | Genymotion |        | :   |
|                      |        |         | UTC D AC LTC        |              | 700-1000    |              | e          |        |     |

( Genmotion Cihazlarım Sekmesine Samsung Galaxy S4 Mobil Sanal Sistemi Yerleşir )

|                     |        |         |                                  | Genymotion    |                          |                            |                     |     | ••     |
|---------------------|--------|---------|----------------------------------|---------------|--------------------------|----------------------------|---------------------|-----|--------|
| enymotion Help      |        |         |                                  |               |                          |                            |                     |     |        |
| GENYMOTION 00       |        |         |                                  |               |                          |                            |                     |     | (      |
| Filters<br>Q Search | Ø      | My inst | alled devices                    |               |                          |                            |                     |     |        |
| Form factor         | >      | Type    | MobSF_VM_0.3                     | 4.1 - API 16  | 1080 x 1920              | 420                        | Genymotion          | Off | J      |
| Density             | >      | 0       | Samsung Galaxy S4                | 4.2 - API 17  | 1080 × 1920              | 480 - XXHDPI               | Genymotion          | Off | 1      |
| Source              | ><br>> | Availab | le templates                     |               |                          | 7                          | Start<br>Edit       |     |        |
|                     |        | Туре    | Custom Phone                     | Android API A | Size 768 x 128           | 320 - XHDPI                | Delete<br>Duplicate |     |        |
|                     |        |         | Custom Tablet                    | 4.1 - API 16  | 1536 x 2048              | 320 - XHDPI                | Factory reset       |     |        |
|                     |        | 0       | Google Galaxy Nexus              | 4.1-116       | 720 x 1280               | 320 - XHDPI                | Generate logs       | -   | Ctrl+K |
|                     |        |         | Google Nexus 4<br>Google Nexus 7 | 4.1 - API 16  | 768 x 1280<br>800 x 1280 | 320 - XHDPI<br>213 - TVDPI | Genymotion          |     | :      |
|                     |        | 0       | Google Nexus S                   | 4.1 - API 16  | 480 x 800                | 240 - HDPI                 | Genymotion          |     | :      |
|                     |        |         |                                  |               | 700                      | 000 1000                   | C                   |     |        |

( Samsung Galaxy S4 Mobil Sanal Sistemi Başlatılır )

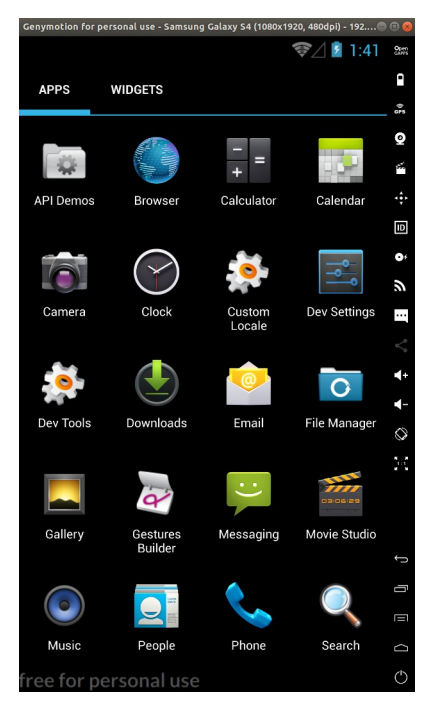

(Samsung Galaxy S4 Mobil Sistemi Başlar)

Şimdi saldırgan makina ve hedef makina hazır olduğuna göre hedef makinaya zafiyete sahip DIVA adlı mobil uygulamayı yükleyelim.

Ubuntu 18.04 LTS Terminal:

(

not: Ubuntu 18.04 LTS ana makinaya adb tool'u kurulumu için bkz. Yaz Tatili 2014 / Android Mobil Belgeler / Adb Kurulumu.txt

)

```
> adb devices
```

> adb install "/home/hefese/Desktop/diva-beta.apk"

Çıktı:

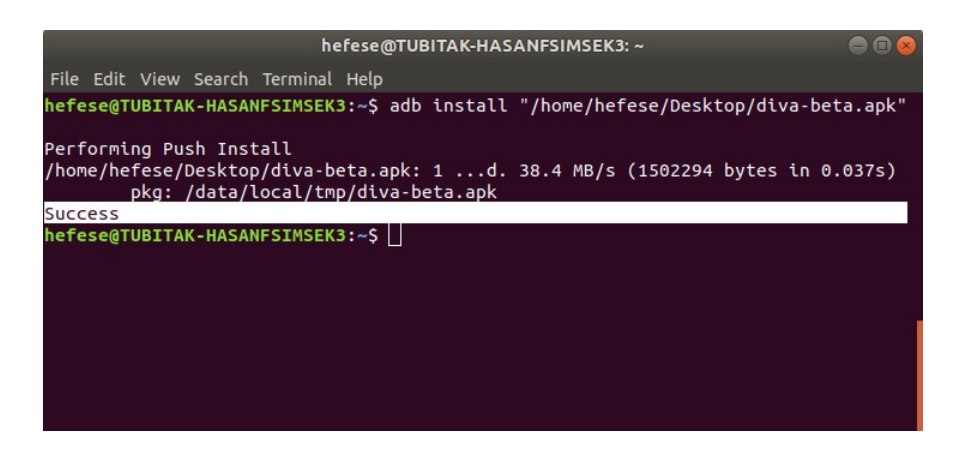

Görüldüğü üzere adb tool'u ile Diva adlı vulnerable apk dosyası yüklenir ve uygulama sanal mobil sisteme yerleşir.

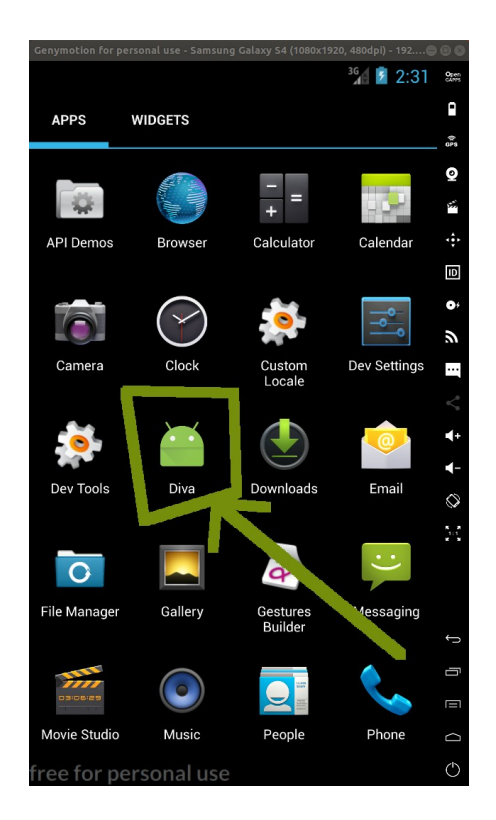

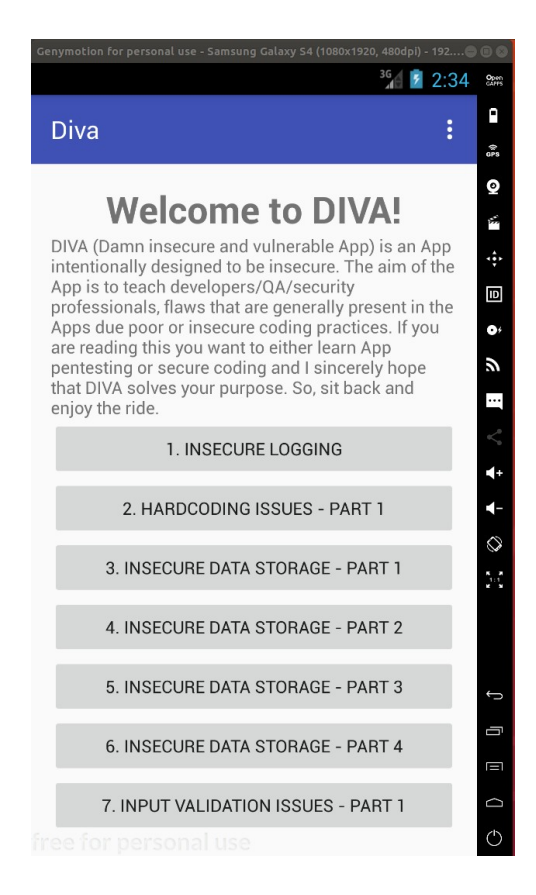

Şimdi testlere geçelim.

## Başlangıç: Android Uygulamalarda Tersine Mühendislik ile Okunabilir Java Kaynak Kodları Elde Etme (Dex2Jar, JD-GUI, ApkTool)

Başlangıç olarak santoku saldırgan sistemimizden hedef mobil sistemdeki Diva adlı zafiyete sahip mobil uygulamanın tersine mühendislik ile okunabilir kaynak kodlarını (.java kaynak kodlarını ve sonra .smali assembly kaynak kodlarını) elde edelim. Çünkü bu kaynak kodlar uygulanacak güvenlik testlerinde üzerlerinden geçilerek tespit / teyit / ... gibi işlemlerde yardımcı olacaktır.

# [-] Uyarı:

Santoku sanal makinası genymotion mobil sanal makinasını göremediğinden / erişemediğinden Santoku makinasında yüklü adb aracıyla genymotion mobil sanal makinasındaki .apk çekilememektedir. Bu nedenle önce ana makinadan genymotion mobil sanal makinasındaki apk dosyası çekilecektir ve sonra Santoku sanal makinasına ana makinadaki apk dosyası scp ile kopyalanacaktır.

Ana makinadan hedef mobil sistemdeki zafiyete sahip Diva isimli uygulamayı çekebilmek için dosya yolunu tespit edelim.

Ubuntu 18.04 LTS Terminal:

> adb shell root@android:/# cd /data/app/ root@android:/data/app# ls | grep "diva" Çıktı:

jakhar.aseem.diva-1.apk root@android:/data/app# exit

Hedef sanal mobil sistemdeki zafiyete sahip Diva isimli uygulamanın dosya yolu tespiti (/data/app/jakhar.aseem.diva-1.apk) sonrası ana makinadan adb pull komutu ile Diva apk uygulamasını çekelim.

Ubuntu 18.04 LTS Terminal:

> adb pull "/data/app/jakhar.aseem.diva-1.apk" "/home/hefese/Desktop/jakhar.aseem.diva-1.apk"

Çıktı:

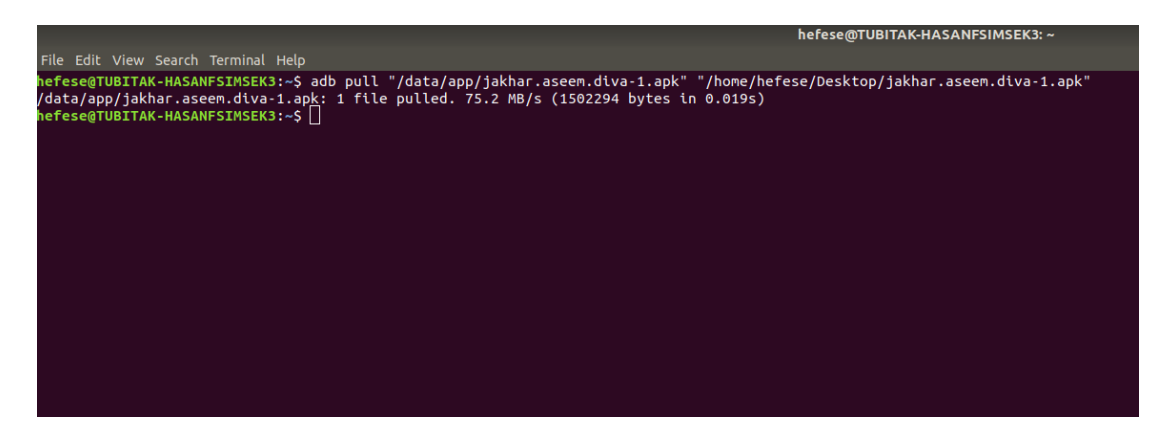

Sonra ana makinadaki Diva apk dosyasını santoku sanal makinasına scp ile kopyalayalım.

Santoku Terminal:

(Not: scp için santoku sanal sisteminde ssh server kurulu olmalıdır)

> sudo su
> apt-get install openssh-server

# Şifre : santoku
# ssh server kurulur

Ubuntu 18.04 LTS Terminal:

> scp "/home/hefese/Desktop/jakhar.aseem.diva-1.apk"
santoku@192.168.0.15:"/home/santoku/Desktop/jakhar.aseem.diva-1.apk"

Çıktı:

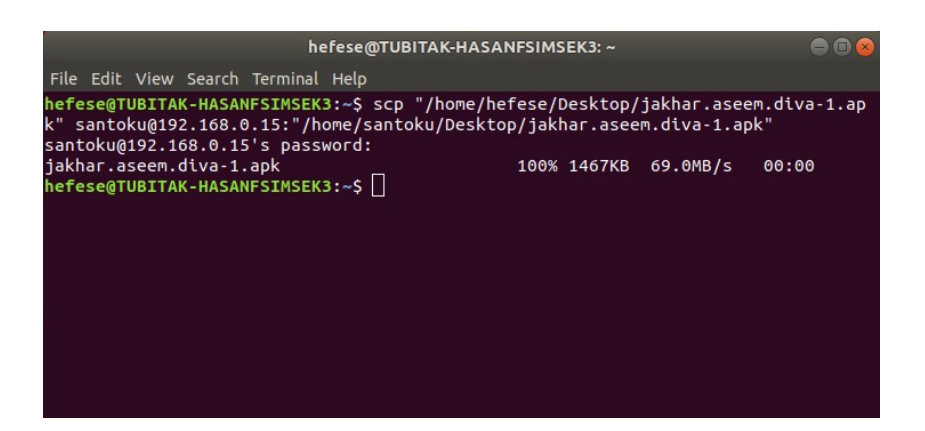

Böylece Santoku sistemi hedef mobil sistemdeki apk dosyasını alır.

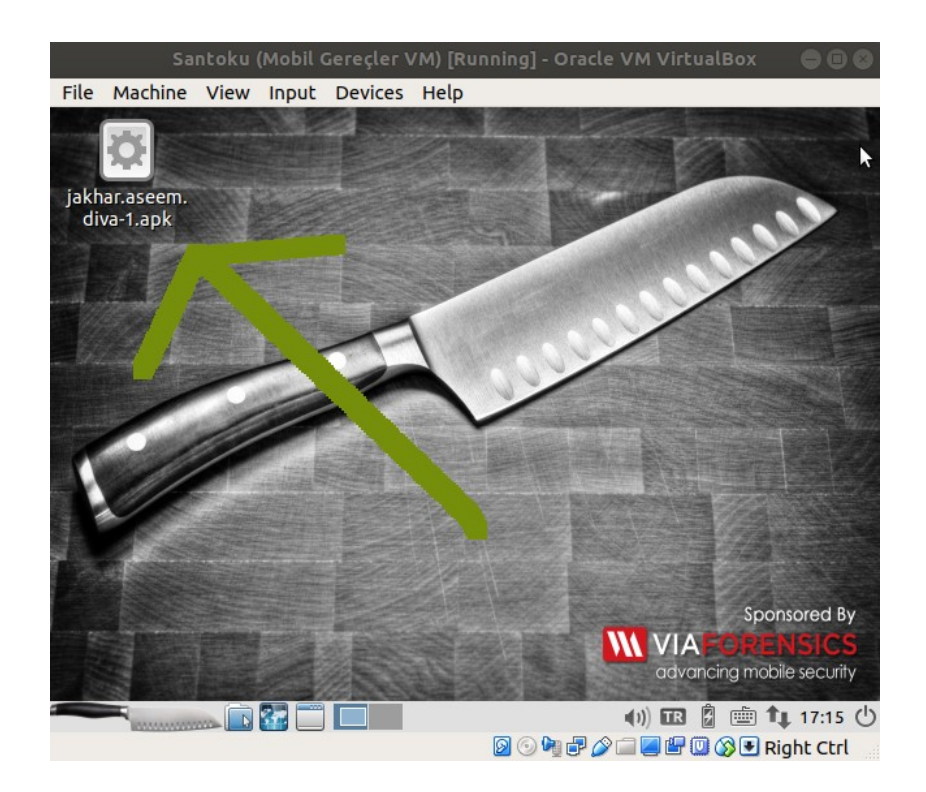

Şimdi Santoku sanal sistemindeki tersine mühendislik araçları ile Diva isimli mobil uygulama apk dosyasından okunabilir kaynak kodlar elde edelim.

## i) Dex2Jar ve JD-GUI

Mobil uygulama dosyasındaki (.apk'daki) binary kodlardan okunabilir .java kaynak kodları elde etmek için dex2jar dönüştürme aracı kullanılabilir. JD-GUI aracı ile de okunabilir .java kaynak kodları görüntülenebilir.

Bilgi:

Android sistemlerde mobil uygulama dosyaları (.java dosyaları) derlendiklerinde .dex (dalvik executable) çalıştırılabilir formatında olurlar. Bu .dex (dalvik executable) çalıştırılabilir formatındaki dosyalar tek bir dosya halinde sıkıştırıldıklarından .apk halinde olurlar. Dex2Jar ile mobil uygulama dosyasını (dex dosyalarını) okunabilir .java kaynak kodları haline dönüştürelim.

Santoku Terminal:

> dex2jar /home/santoku/Desktop/jakhar.aseem.diva-1.apk

Çıktı:

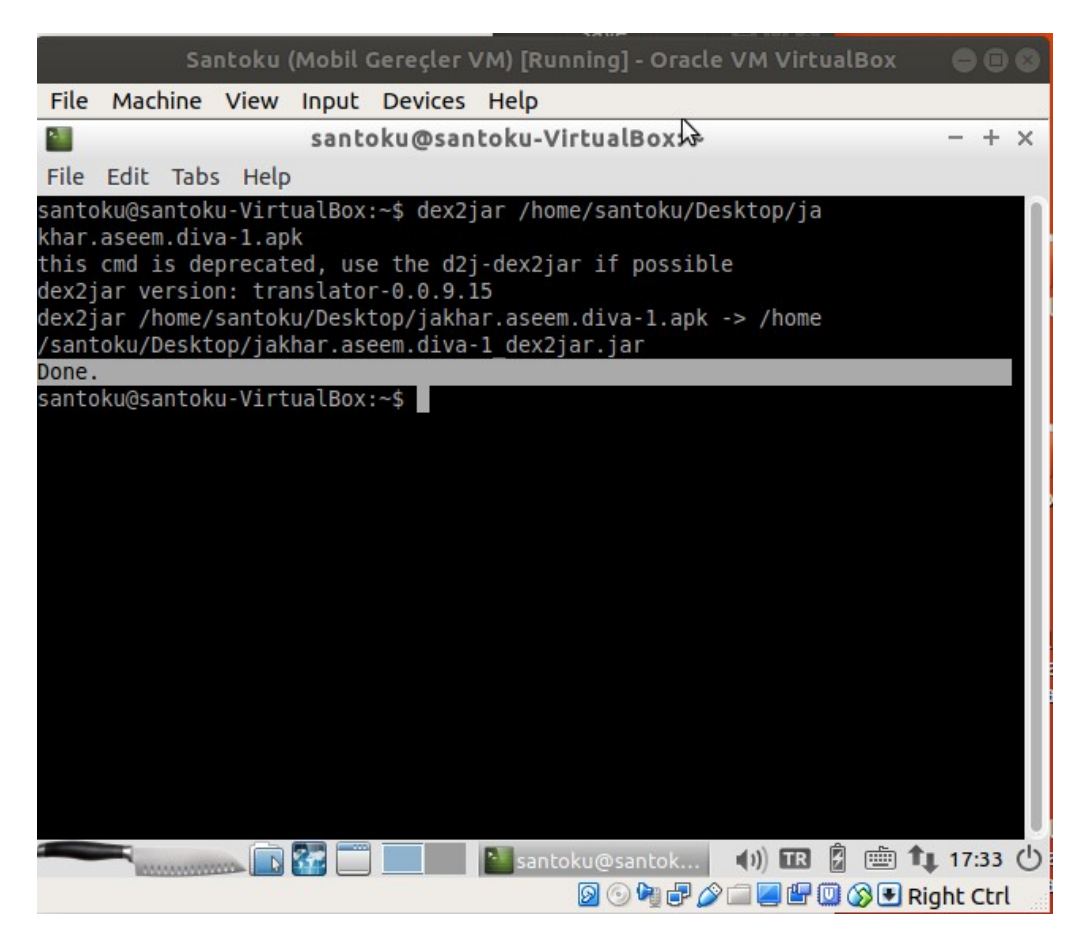

Dönüşen .java okunabilir kaynak kodlarını görüntüleyelim.

Santoku Terminal:

> jd-gui

Çıktı:

|                    | (u (Mobil Gereçler VM) [Running] - Oracle VM | VirtualBox 🛛 🖨 🖨 🕻 |
|--------------------|----------------------------------------------|--------------------|
| File Machine Vie   | w Input Devices Help                         |                    |
| <u>Ó</u>           | Java Decompiler                              | - + ×              |
| File Edit Navigate | 2 Search Help                                |                    |
| 🕒 Open File        | Ctrl+O                                       |                    |
| 🛛 Close            | Ctrl+W                                       |                    |
| 🛓 Save Source      | Ctrl+S                                       |                    |
| Save All Sources   | Ctrl+Alt+S                                   |                    |
| Recent Files       | •                                            |                    |
| 🕞 Exit             | Alt+X                                        |                    |
|                    |                                              |                    |
|                    |                                              |                    |

|                                                         | Open File                       |       |        | - +      |
|---------------------------------------------------------|---------------------------------|-------|--------|----------|
| '                                                       |                                 |       |        | ,        |
| Places                                                  | Name                            |       | Size   | Modified |
| Search                                                  | 📔 jakhar.aseem.diva-1_dex2jar.j | ar    | 2,0 MB | 17:32    |
| Recently Used                                           |                                 |       |        |          |
| santoku                                                 |                                 |       |        |          |
| Desktop                                                 |                                 |       |        |          |
| File System                                             |                                 |       |        |          |
| Documents                                               |                                 |       |        |          |
|                                                         |                                 |       |        |          |
| a Music                                                 |                                 |       |        |          |
| Music     Pictures                                      |                                 |       |        |          |
| 9 Music<br>9 Pictures<br>9 Videos                       |                                 |       |        |          |
| a Music<br>9 Pictures<br>9 Videos<br>9 Downloads        |                                 |       |        |          |
| a Music<br>∋ Pictures<br>∋ Videos<br>∋ Downloads<br>⊕ = |                                 | All f | iles   |          |

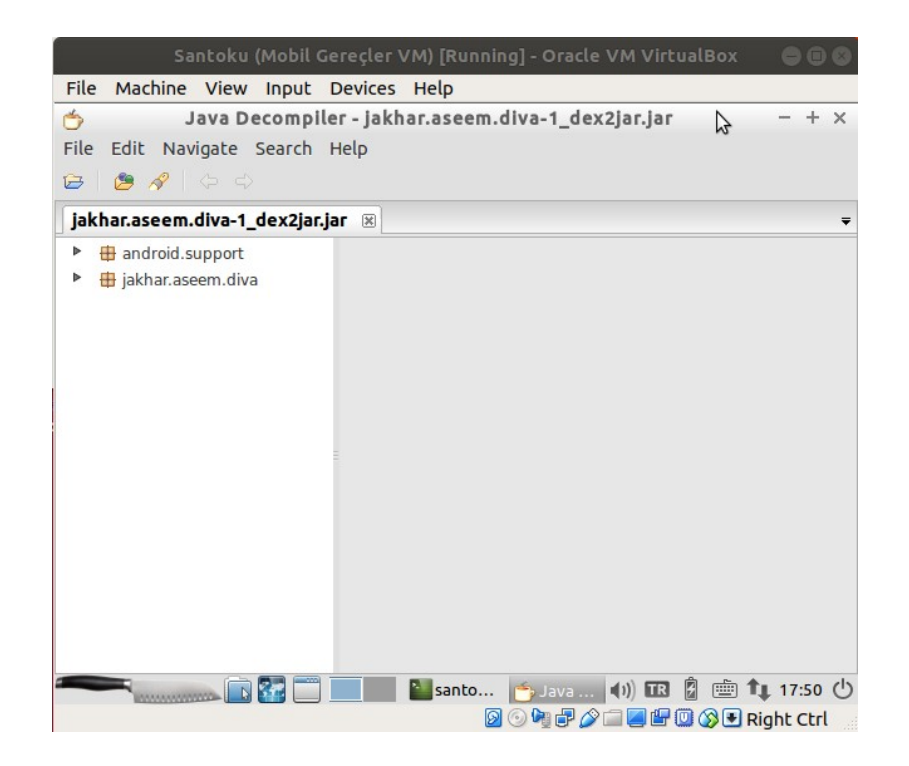

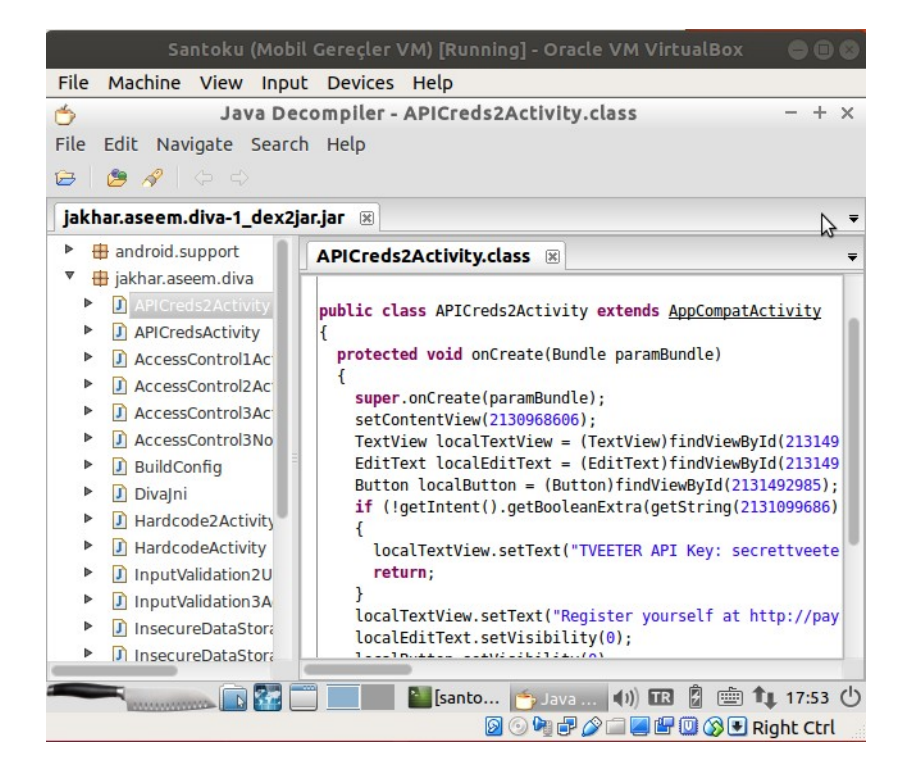

### ii) ApkTool

Mobil uygulama dosyasındaki (.apk'daki) binary kodlardan okunabilir .smali assembly kodları elde etmek için ve okunabilir AndroidManifest.xml dosyasını elde etmek için apktool aracı kullanılabilir.

### [\] Bilgi: Smali Assembly Kodları Nedir

Smali ve Baksmali birer assembly / disassembly araçlarıdır. Android sistemlerdeki Dalvik Virtual Machine tarafından üretilen çalıştırılabilir android uygulama dosyalarını (.dex dosyalarını) assembly formatına çevirmeye veya geri dex formatına çevirmeye yarar. Bu araçlar dex formattaki tüm işlevleri (annotation'ları, debug bilgileri, satır bilgileri,...) destekler niteliktedir.

Örneğin; android java dosyasındaki;

int x = 42

ifadesi derlendiğinde ve çalıştırılabilir dex formatına dönüştüğünde şu binary koda (daha öz olarka hex koda) dönüşür:

13 00 2A 00

Eğer bu binary kodu baksmali aracı ile disassembly yaparsak,

const/16 v0, 42

okunabilir assembly kodu elde edilir. Yani dex binary kodundan baksmali aracı ile bir smali okunabilir assembly kodu elde edilir. Assembly koda smali assembly denmesinin nedeni smali aracı teknojisiyle dex binary kodlardan assembly kodların elde edilebiliyor olmasındandır veya elde edilen assembly kodlardan dex binary koda dönüşümün yapılabiliyor olmasındandır.

Şimdi apktool aracı ile okunabilir smali assembly kodlarını ve AndroidManifest.xml dosyasını elde edelim.

## [!] Uyarı:

Santoku sanal sisteminde yüklü apktool aracı eski teknoloji içeren Diva adlı mobil uygulama dosyasından smali assembly dosyalarını ve manifest dosyasını çıkaramamıştır. Hata olarak major/minor versiyon uyuşmazlığı hatası vermiştir. Bu nedenle yararlanılan makalede apktool'unun eski sürümü 2.0.3 üzerinden gidilerek Diva uygulama dosyası üzerinde test yapıldığından internetten apktool'unun 2.0.3 eski sürümü indirilmiştir,

https://bitbucket.org/iBotPeaches/apktool/downloads/

ve java -jar ile apktool 2.0.3 sürümü diva mobil uygulama dosyası üzerinde başarılı bir şekilde çalıştırılabilmiştir.

Not: apktool aracının yeni sürümlerinde parametre syntax'ı değişmiştir.

Santoku Linux Terminal:

> cd Downloads
> chmod a+x apktool\_2.0.3.jar
> java -jar apktool\_2.0.3.jar d "/home/santoku/Desktop/jakhar.aseem.diva-1.apk"
-o ManifestVeAssemblyDosyalar/ // (\*) d : decode

Çıktı:

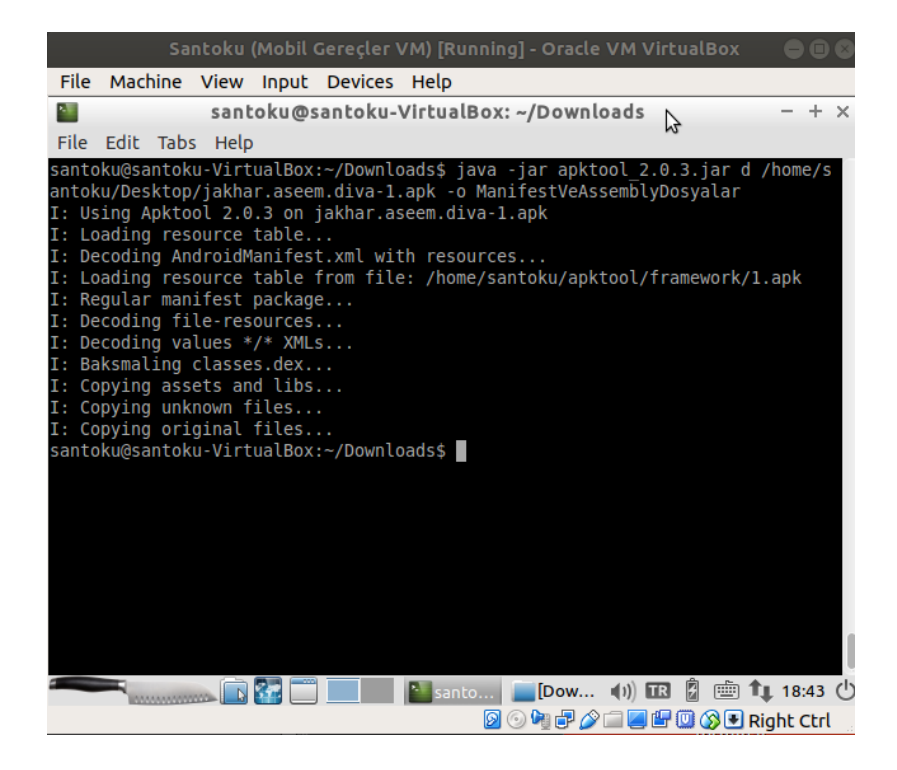

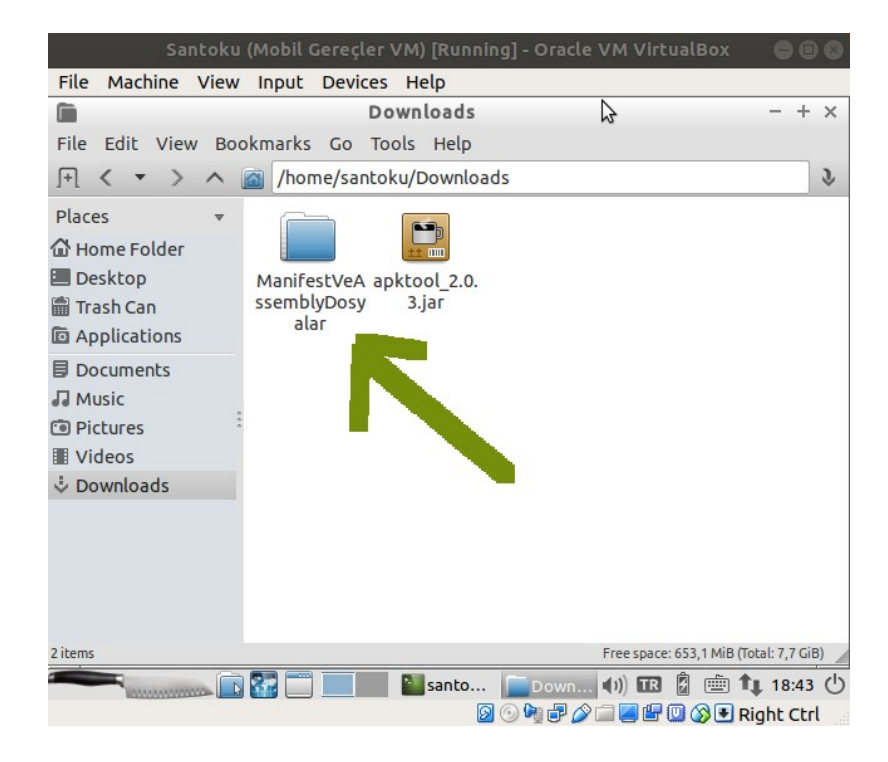

apktool aracının mobil uygulama dosyasından (.apk'dan) dönüştürdüğü smali assembly dosyaları çıktı klasöründeki smali/ dizini altında yer alır.

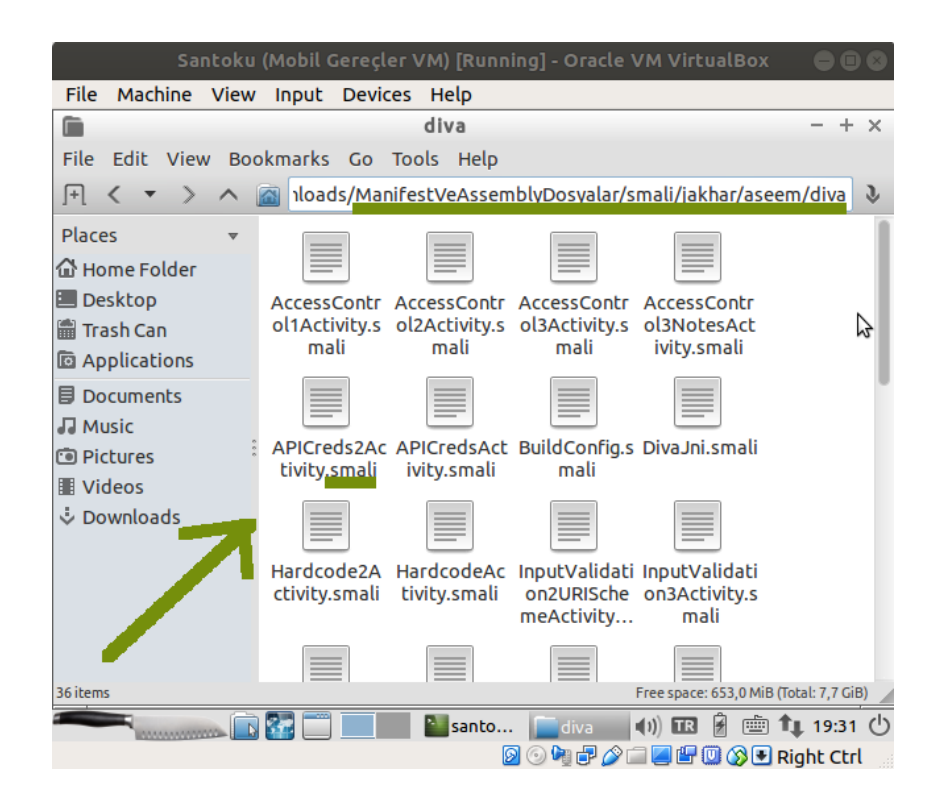

apktool aracının mobil uygulama dosyasından (.apk'dan) dönüştürdüğü ve elde ettiği AndroidManifest.xml dosyası çıktı klasöründeki kök dizinde yer alır.

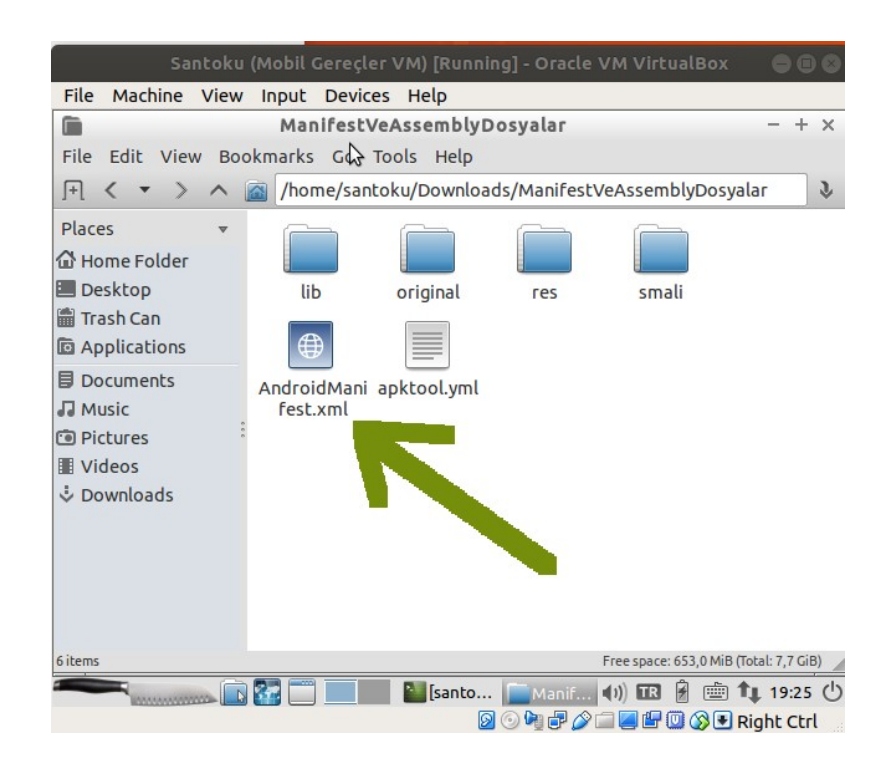

|                                                                                                    |                                                                                                    | Santo                                                                                                    | ku (M                                                                                                    | obil (                                                                                                    | Gereçler V                                                                                                    | VM) [Ru                                                                                                    | nning] -                                                                                                    | Oracle                                                                                                    | • VM Vir                                                                                                    | tualBo                                                                                                    | < C                                                                                                    |                                                                                 | 0                                                                               |
|----------------------------------------------------------------------------------------------------|----------------------------------------------------------------------------------------------------|----------------------------------------------------------------------------------------------------|----------------------------------------------------------------------------------------------------|----------------------------------------------------------------------------------------------------|----------------------------------------------------------------------------------------------------|----------------------------------------------------------------------------------------------------|----------------------------------------------------------------------------------------------------|----------------------------------------------------------------------------------------------------|----------------------------------------------------------------------------------------------------|----------------------------------------------------------------------------------------------------|----------------------------------------------------------------------------------------------------|---------------------------------------------------------------------------------|---------------------------------------------------------------------------------|
| File                                                                                                    | Mach                                                                                                    | ine Vie                                                                                                    | ew In                                                                                                    | nput                                                                                                    | Devices                                                                                                    | Help                                                                                                    |                                                                                                    |                                                                                                    |                                                                                                    |                                                                                                    |                                                                                                    |                                                                                 |                                                                                 |
|                                                                                                    |                                                                                                    |                                                                                                    |                                                                                                    |                                                                                                    | Android                                                                                                    | Manife                                                                                                    | st.xml                                                                                                    | 3                                                                                                    |                                                                                                    |                                                                                                    | -                                                                                                    | +                                                                               | ×                                                                               |
| File                                                                                                    | Edit                                                                                                    | Search                                                                                                    | Optio                                                                                                    | ons                                                                                                    | Help                                                                                                    |                                                                                                    |                                                                                                    |                                                                                                    |                                                                                                    |                                                                                                    |                                                                                                    |                                                                                 |                                                                                 |
| xm<br <mar<br><us<br><us<br><us<br><us<br><us<br><us<br><us<br><us<br><us<br><us< td=""><td>l versio<br/>nifest xr<br/>es-pern<br/>es-pern<br/>es-pern<br/>activity<br/><intent<br><activity<br>activity<br/>activity<br/>activity<br/>activity<br/>activity<br/>activity<br/>activity<br/>activity<br/>activity<br/>activity<br/>activity<br/>activity<br/>activity<br/>activity<br/>activity<br/>activity<br/>activity<br/>activity</activity<br></intent<br></td><th>n="1.0" (<br/>mIns:and<br/>nission a<br/>nission a<br/>on android<br/>-filter&gt;<br/>on android<br/>android<br/>android<br/>android<br/>android<br/>android<br/>android<br/>android<br/>android<br/>android<br/>android<br/>android<br/>android<br/>android<br/>android<br/>android<br/>android<br/>android<br/>android<br/>android<br/>android</th><th>encod<br/>Iroid=<br/>Iroid=<br/>Indroi<br/>Indroi<br/>Indroi<br/>Idcialld<br/>Iabel:<br/>Iabel:<br/>Iabel</th><th>ing=""<br/>"http<br/>id:nan<br/>id:nan<br/>owBa<br/>="@sl<br/>="@sl<br/>="@sl<br/>="@sl<br/>="@sl<br/>="@sl<br/>="@sl<br/>="@sl<br/>="@sl<br/>="@sl</th><th>utf-8" star<br/>i//schema<br/>ne="andr<br/>ne="andr<br/>ckup="tru<br/>tring/app<br/>android.ii<br/>="android.<br/>tring/d1"<br/>tring/d2"<br/>tring/d2"<br/>tring/d3"<br/>tring/d5"<br/>tring/d6"<br/>tring/d6"<br/>tring/d6"<br/>tring/d9"<br/>tring/apic</th><td>ndalone:<br/>as.andro<br/>pid.pern<br/>pid.pern<br/>pid.pern<br/>pid.pern<br/>me" andro<br/>andro<br/>andro<br/>d.intent.acd<br/>d.intent.acd<br/>d.intent.acd<br/>android<br/>android<br/>android<br/>android<br/>android<br/>android<br/>android<br/>android<br/>android<br/>android<br/>android</td><td>"no"?&gt;<br/>id.com/<br/>nission.l<br/>nission.l<br/>nission.l<br/>id:debu<br/>android:<br/>tion.MAI<br/>categor<br/>:name="<br/>:name="<br/>:name"<br/>:name="<br/>:name="<br/>:name"</td><td>apk/res<br/>WRITE_E<br/>READ_E<br/>NTERNI<br/>Iggable<br/>:name=<br/>IN"/&gt;<br/>y.LAUN<br/>jakhar.a<br/>jakhar.a<br/>jakhar.a<br/>jakhar.a<br/>jakhar.a<br/>jakhar.a<br/>jakhar.a</td><td>s/androii<br/>EXTERNA<br/>XTERNA<br/>ET"/&gt;<br/>="true" a<br/>"jakhar.a<br/>CHER"/&gt;<br/>aseem.di<br/>aseem.di<br/>aseem.di<br/>aseem.di<br/>aseem.di<br/>aseem.di<br/>aseem.di<br/>aseem.di<br/>aseem.di<br/>aseem.di<br/>aseem.di</td><td>d" packa<br/>L_STOR<br/>IL_STOR<br/>indroid:<br/>iseem.d<br/>iva.LogA<br/>iva.lnsec<br/>iva.lnsec<br/>iva.lnsec<br/>iva.lnsec<br/>iva.lnsec<br/>iva.sQLI<br/>iva.Acce<br/>seem.di</td><th>age="jak<br/>AGE"/&gt;<br/>AGE"/&gt;<br/>icon="@<br/>iva.Main<br/>Activity"<br/>IcodeAc<br/>cureDat<br/>cureDat<br/>cureDat<br/>tureDat<br/>tureDat<br/>tureDat<br/>tureDat<br/>cureDat<br/>cureDat<br/>cureDat</th><td>khar.<br/>pmip<br/>nAct<br/>ctivit<br/>aSto<br/>aSto<br/>aSto<br/>nAct<br/>ion<br/>Cred!</td><td>a<br/>bi<br/>bi<br/>bi<br/>bi<br/>bi<br/>bi<br/>bi<br/>bi<br/>bi<br/>bi<br/>bi<br/>bi<br/>bi</td></us<></us<br></us<br></us<br></us<br></us<br></us<br></us<br></us<br></us<br></mar<br> | l versio<br>nifest xr<br>es-pern<br>es-pern<br>es-pern<br>activity<br><intent<br><activity<br>activity<br/>activity<br/>activity<br/>activity<br/>activity<br/>activity<br/>activity<br/>activity<br/>activity<br/>activity<br/>activity<br/>activity<br/>activity<br/>activity<br/>activity<br/>activity<br/>activity<br/>activity</activity<br></intent<br> | n="1.0" (<br>mIns:and<br>nission a<br>nission a<br>on android<br>-filter><br>on android<br>android<br>android<br>android<br>android<br>android<br>android<br>android<br>android<br>android<br>android<br>android<br>android<br>android<br>android<br>android<br>android<br>android<br>android<br>android<br>android | encod<br>Iroid=<br>Iroid=<br>Indroi<br>Indroi<br>Indroi<br>Idcialld<br>Iabel:<br>Iabel:<br>Iabel | ing=""<br>"http<br>id:nan<br>id:nan<br>owBa<br>="@sl<br>="@sl<br>="@sl<br>="@sl<br>="@sl<br>="@sl<br>="@sl<br>="@sl<br>="@sl<br>="@sl | utf-8" star<br>i//schema<br>ne="andr<br>ne="andr<br>ckup="tru<br>tring/app<br>android.ii<br>="android.<br>tring/d1"<br>tring/d2"<br>tring/d2"<br>tring/d3"<br>tring/d5"<br>tring/d6"<br>tring/d6"<br>tring/d6"<br>tring/d9"<br>tring/apic | ndalone:<br>as.andro<br>pid.pern<br>pid.pern<br>pid.pern<br>pid.pern<br>me" andro<br>andro<br>andro<br>d.intent.acd<br>d.intent.acd<br>d.intent.acd<br>android<br>android<br>android<br>android<br>android<br>android<br>android<br>android<br>android<br>android<br>android | "no"?><br>id.com/<br>nission.l<br>nission.l<br>nission.l<br>id:debu<br>android:<br>tion.MAI<br>categor<br>:name="<br>:name="<br>:name"<br>:name="<br>:name="<br>:name" | apk/res<br>WRITE_E<br>READ_E<br>NTERNI<br>Iggable<br>:name=<br>IN"/><br>y.LAUN<br>jakhar.a<br>jakhar.a<br>jakhar.a<br>jakhar.a<br>jakhar.a<br>jakhar.a<br>jakhar.a | s/androii<br>EXTERNA<br>XTERNA<br>ET"/><br>="true" a<br>"jakhar.a<br>CHER"/><br>aseem.di<br>aseem.di<br>aseem.di<br>aseem.di<br>aseem.di<br>aseem.di<br>aseem.di<br>aseem.di<br>aseem.di<br>aseem.di<br>aseem.di | d" packa<br>L_STOR<br>IL_STOR<br>indroid:<br>iseem.d<br>iva.LogA<br>iva.lnsec<br>iva.lnsec<br>iva.lnsec<br>iva.lnsec<br>iva.lnsec<br>iva.sQLI<br>iva.Acce<br>seem.di | age="jak<br>AGE"/><br>AGE"/><br>icon="@<br>iva.Main<br>Activity"<br>IcodeAc<br>cureDat<br>cureDat<br>cureDat<br>tureDat<br>tureDat<br>tureDat<br>tureDat<br>cureDat<br>cureDat<br>cureDat | khar.<br>pmip<br>nAct<br>ctivit<br>aSto<br>aSto<br>aSto<br>nAct<br>ion<br>Cred! | a<br>bi<br>bi<br>bi<br>bi<br>bi<br>bi<br>bi<br>bi<br>bi<br>bi<br>bi<br>bi<br>bi |
|                                                                                                    | Lances                                                                                                    |                                                                                                    | <u>r</u> 7                                                                                                    |                                                                                                    |                                                                                                    | <b>N</b>                                                                                                    | <u></u><br>                                                                                                    |                                                                                                    | ()) TR                                                                                                    | 🖻 💼                                                                                                    | 1 <b>1</b>                                                                                                    | 0:26                                                                            | Ċ                                                                               |

Şimdi zafiyetler içeren Diva mobil uygulamasındaki zafiyetleri test edelim ve sömürme adımlarını görelim.

### Kaynaklar

http://www.payatu.com/damn-insecure-and-vulnerable-app/

https://resources.infosecinstitute.com/cracking-damn-insecure-and-vulnerable-apps-diva-part-1/ #gref

https://resources.infosecinstitute.com/android-penetration-tools-walkthrough-series-drozer/#gref https://gurelahmet.com/mobil-android-s%C4%B1zma-testine-giri%C5%9F/

https://stackoverflow.com/questions/7750448/what-are-dex-files-in-android

https://stackoverflow.com/questions/30054156/apktools-apk-studio-could-not-decode-arsc-file https://bitbucket.org/iBotPeaches/apktool/downloads/

https://stackoverflow.com/questions/4191762/how-to-view-androidmanifest-xml-from-apk-file https://stackoverflow.com/questions/30054156/apktools-apk-studio-could-not-decode-arsc-file https://tools.kali.org/reverse-engineering/smali https://stackoverflow.com/guestions/20927450/what is smali code android

https://stackoverflow.com/questions/30837450/what-is-smali-code-android

Paketleme İçin Gözden Geçirilecekler / Mobil Hk / İnternetten Edinilmiş Belgeler / Adb Tool Nedir ve Kullanımı.docs#Uygulama 1